# 浙江省医学会会员组织管理系统 专科分会委员推荐操作说明(个人会员)

## 1、浏览器输入<u>https://www.zjma.org/</u>打开浙江省医学会官网, 在导航找到"组织管理">>"组织管理系统" 2、点击"组织管理系统"进入

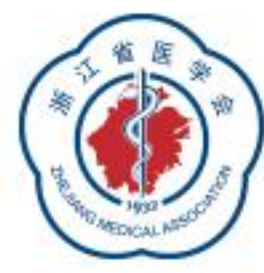

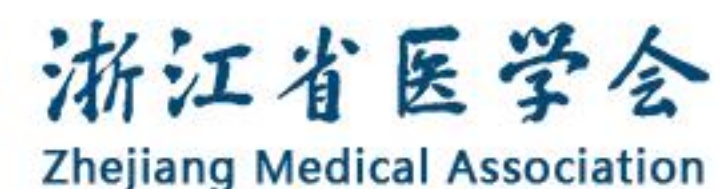

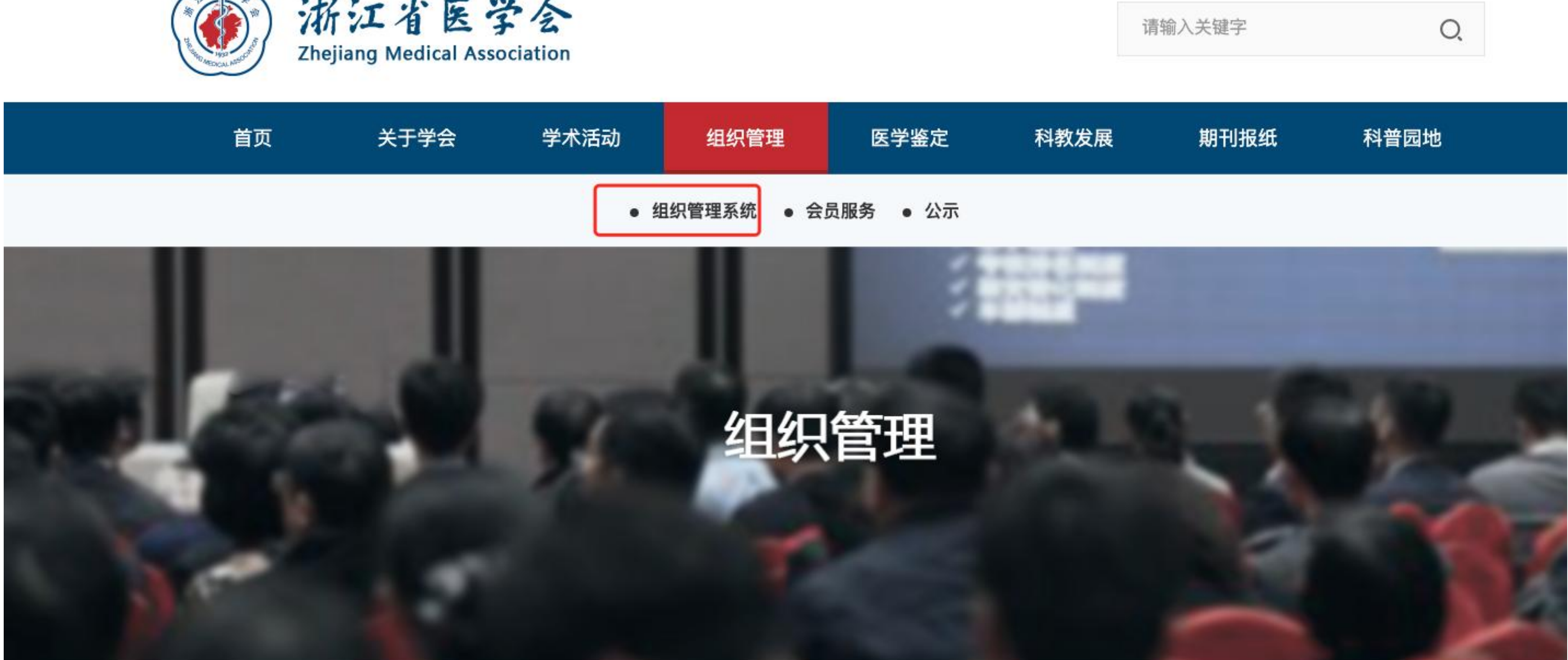

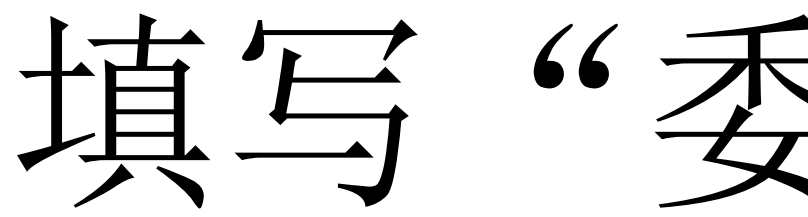

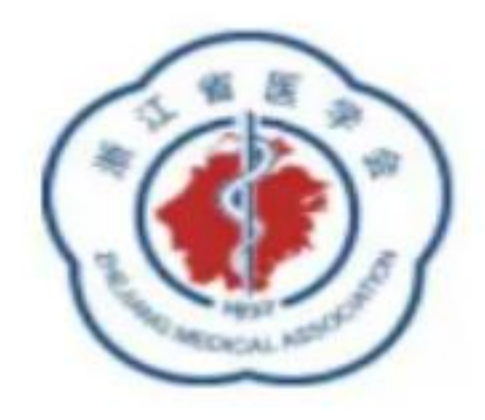

# 浙江省医学会

**Zhejiang Medical Association** 

### 浙江省医学会组织管理系统

您好,欢迎登录浙江省医学会组织管理系统,建议使用电脑登录填报。 填报程序:

专业委员会委员候选人:凭推荐码登录系统,按提示完成网报工作,导出打印1份推荐表并 将推荐表加盖公章后快递给医学会。

填报说明下载:

- 一、点击下载"单位或地市医学会填报说明"
- 二、委员填报说明
  - 2.1 如果您已经是浙江省医学会会员,请参考"委员填报说明"来完成填报。
  - 2.2 如您还未是浙江省医学会会员,请参考"(非会员)委员填报说明"来完成填报。
- 三、青年委员填报说明
  - 3.1 如您已经是浙江省医学会会员,请参考"青年委员填报说明"来完成填报。
  - 3.2 如您还未是浙江省医学会会员,请参考"(非会员)青年委员填报说明"来完成填报。

### 浙江省医学会

- 地址:杭州武林广场省科协大楼9楼907室
- 邮编: 310003
- 电话: 0571-87567824
- 传真: 0571-87567823

技术支持电话: 400-008-5413

填写"委员推荐码"

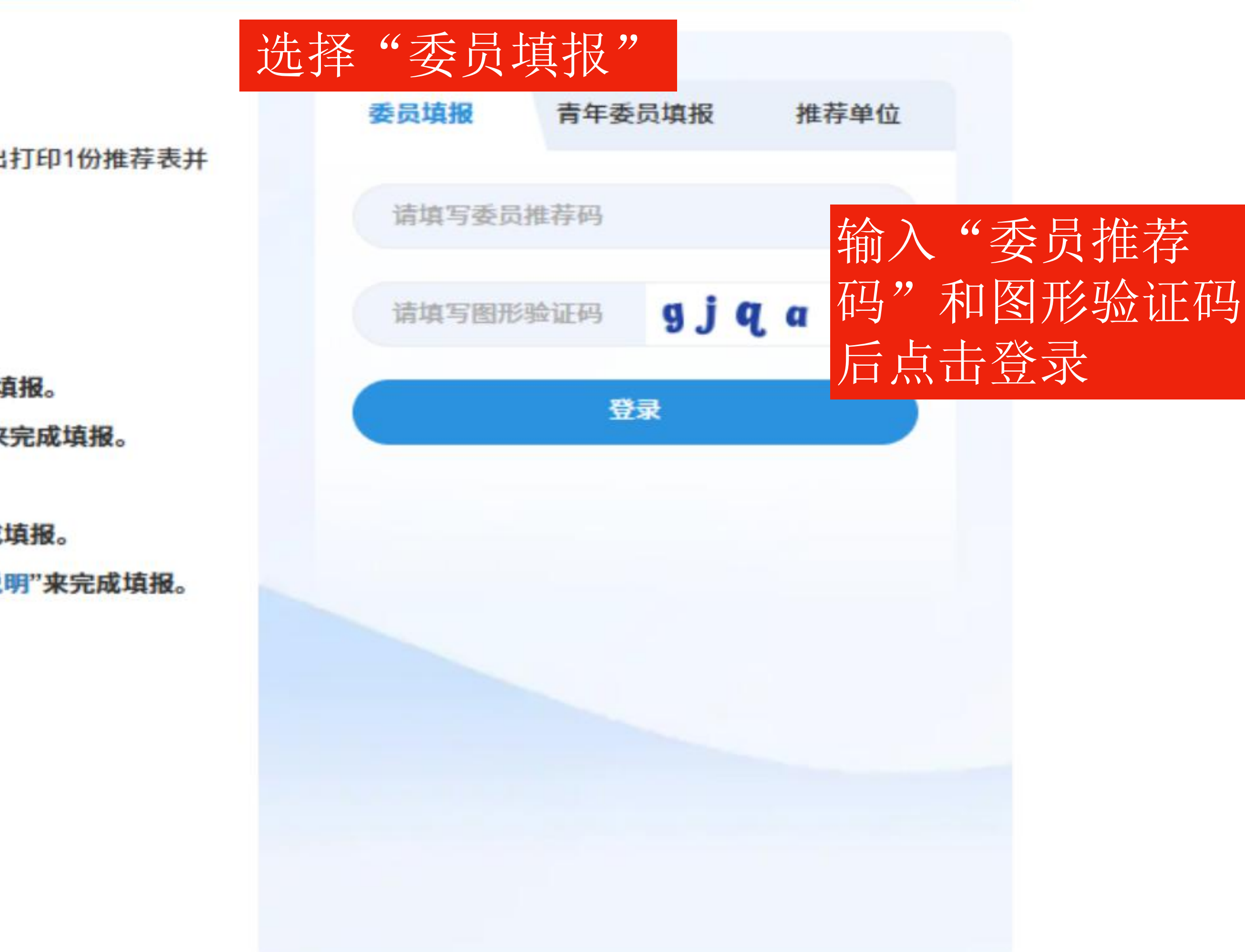

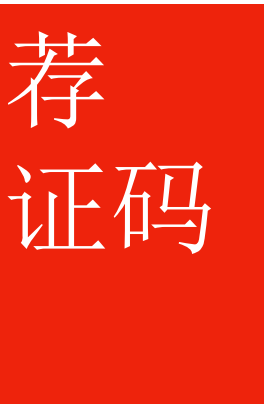

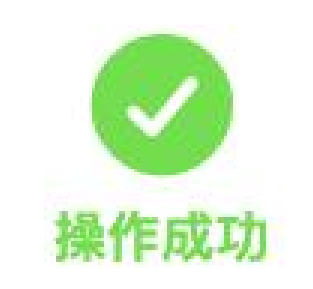

推荐系统已更新,请使用新流程进行申报。 前往用户中心,完成申请填报

继续

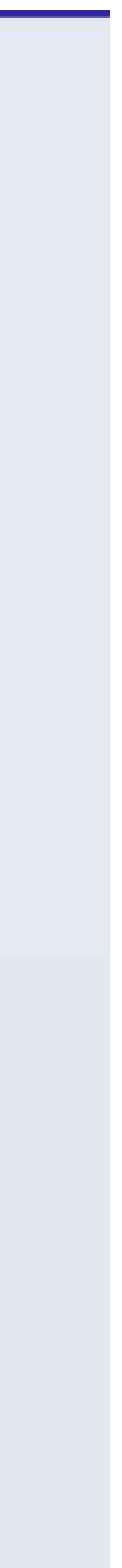

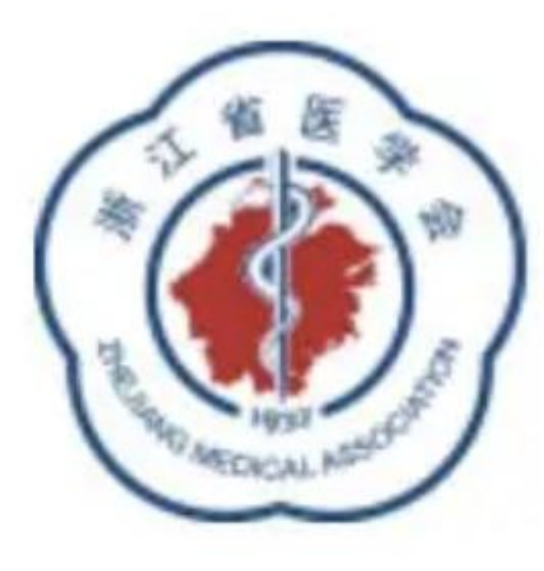

浙江省医学会

**Zhejiang Medical Association** 请通过微信扫码、账号密码或者验证码任何一种方式完成登录。

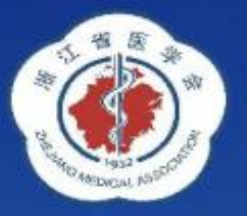

# 浙江省医学会 会员服务系统正式上线 会费收缴工作已启动

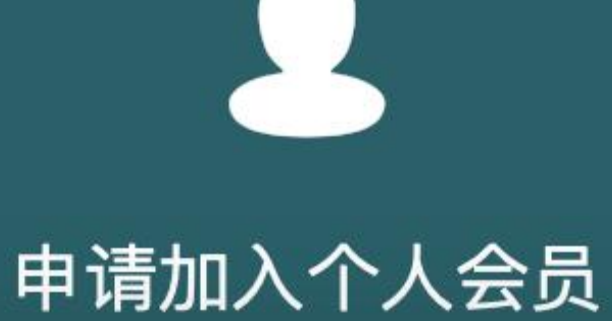

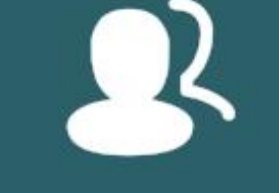

申请加入单位会员

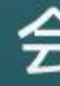

返回首页

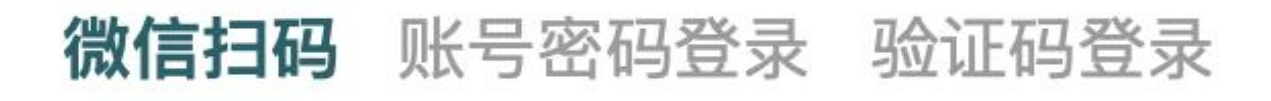

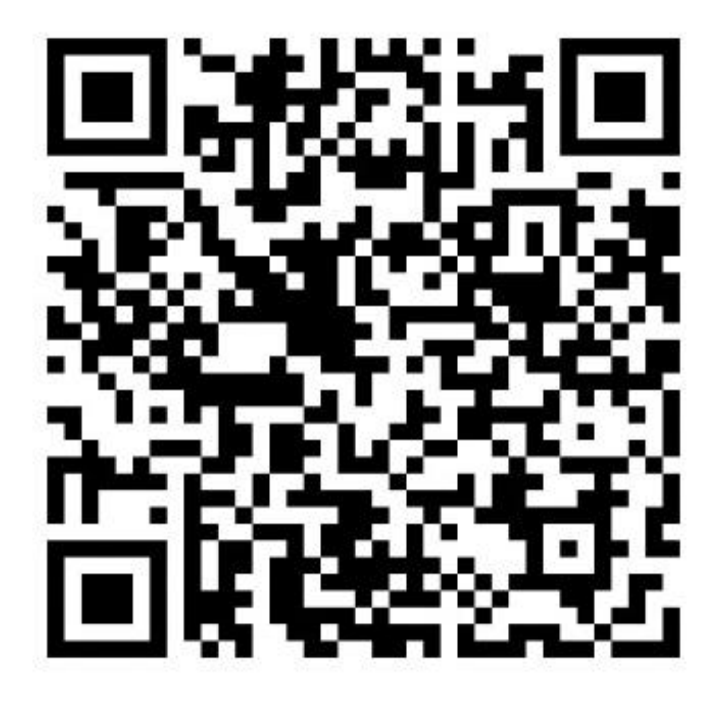

微信扫码,登录更便捷

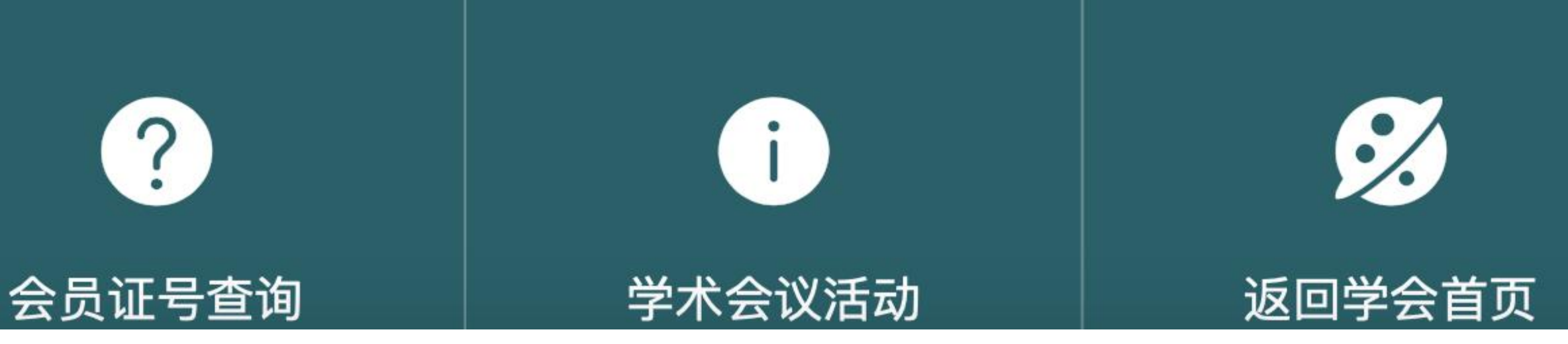

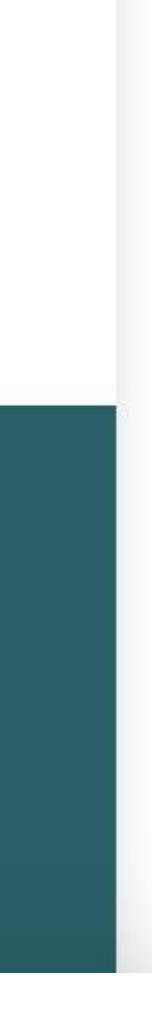

# 登录用户中心

| 用户中心     | <b>三 菜单 浙江省医学会</b>          |             |
|----------|-----------------------------|-------------|
| ☆ 返回首页   | 会员证号:浙医2024                 |             |
| 8 个人中心   | 有效期: 2024-06-28 至 2029-06-2 | 8           |
| 💼 会员证书   |                             |             |
|          | ≇ 消息                        |             |
| ▶ 学习中心   |                             |             |
| ∥ 正式考试   | 点击我的任职信息                    |             |
| ⇒ 培训证书   |                             | 2           |
| 📨 我的任职信息 | 🖂                           | 2           |
| 🤒 修改基本信息 | 我的任职信息                      | 查看          |
| ■ 修改密码   | 学习时长                        | <b>0</b> 分钟 |
|          | 累计学时                        | 0 学时        |
|          | 累计参会                        | <b>0</b> 场  |
| 退出       |                             |             |

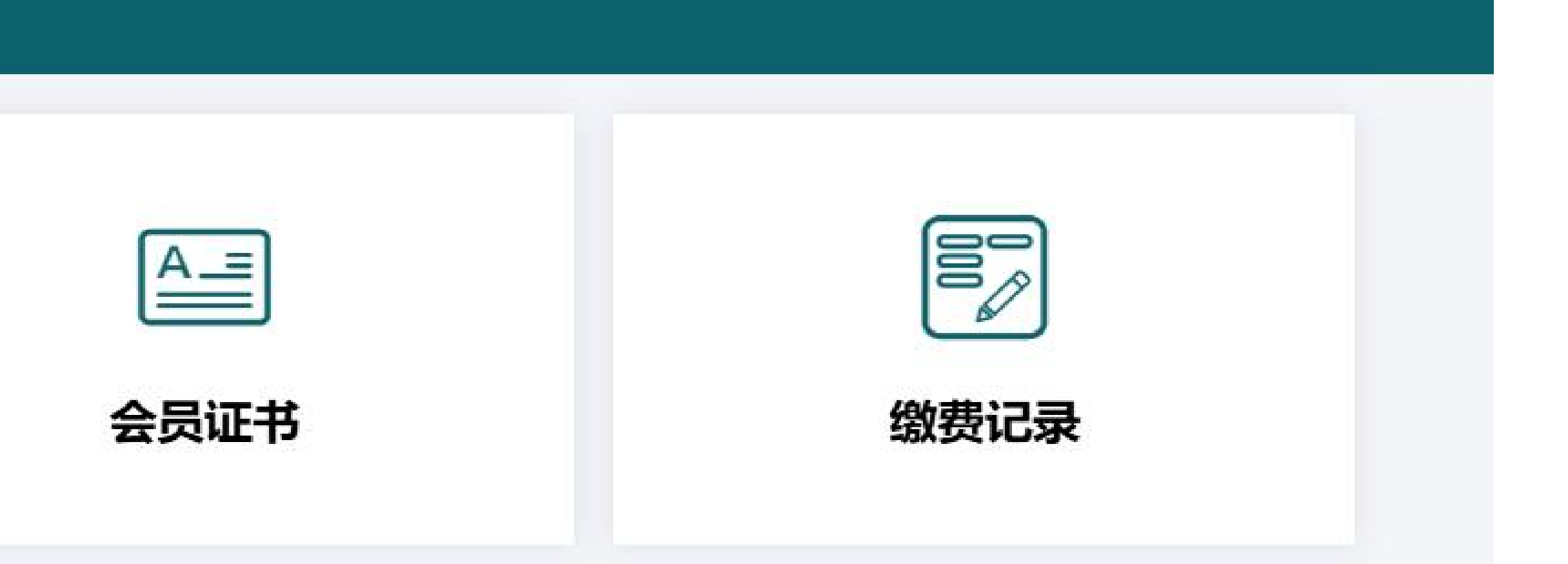

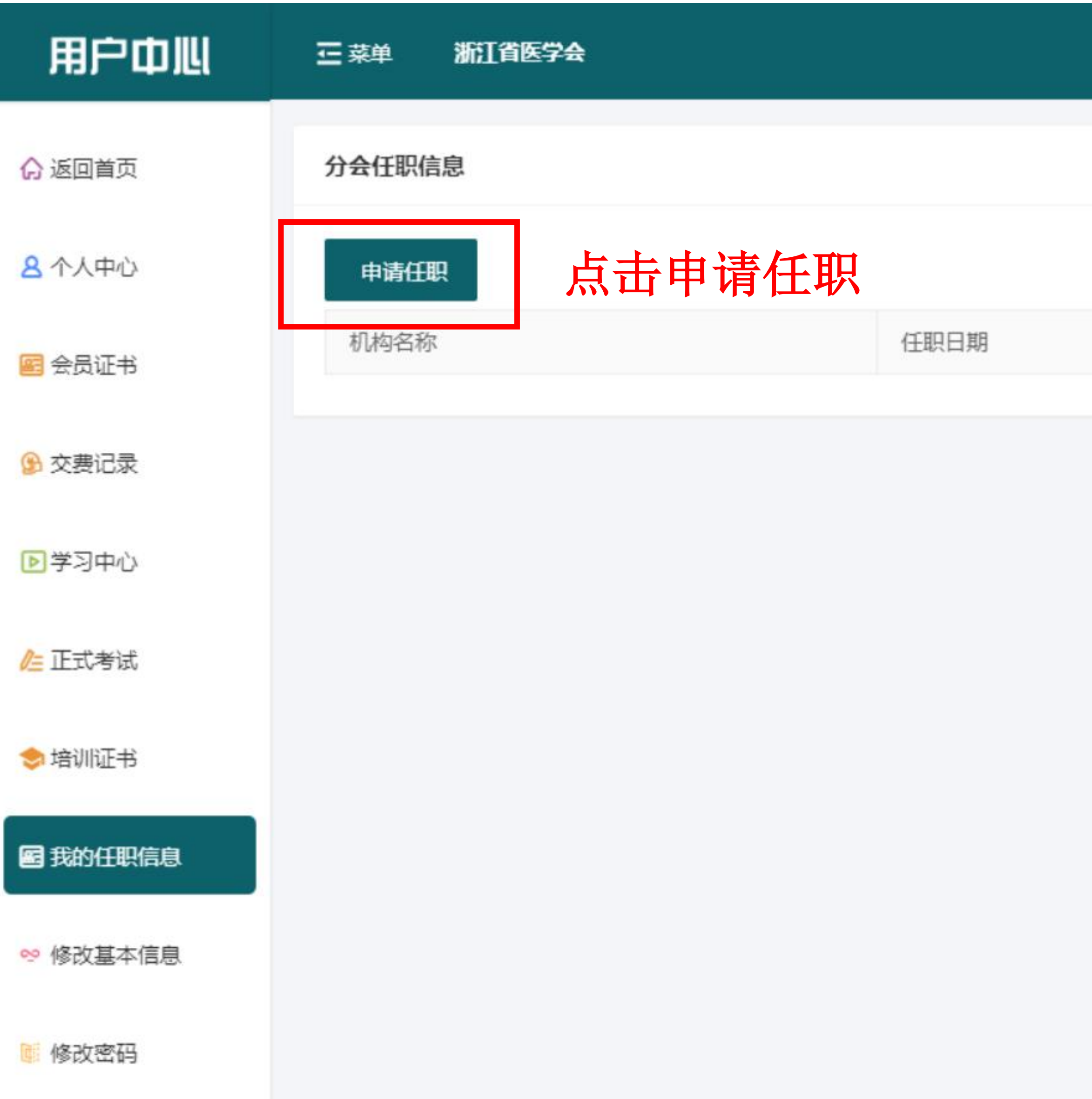

| 任职 | 任职状态 |
|----|------|
|    |      |

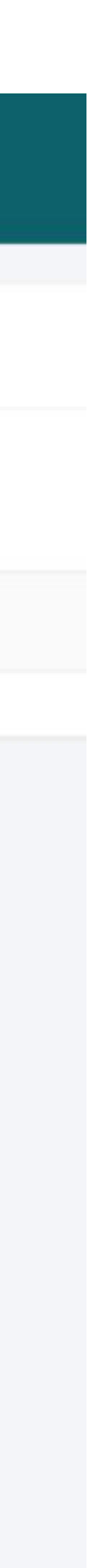

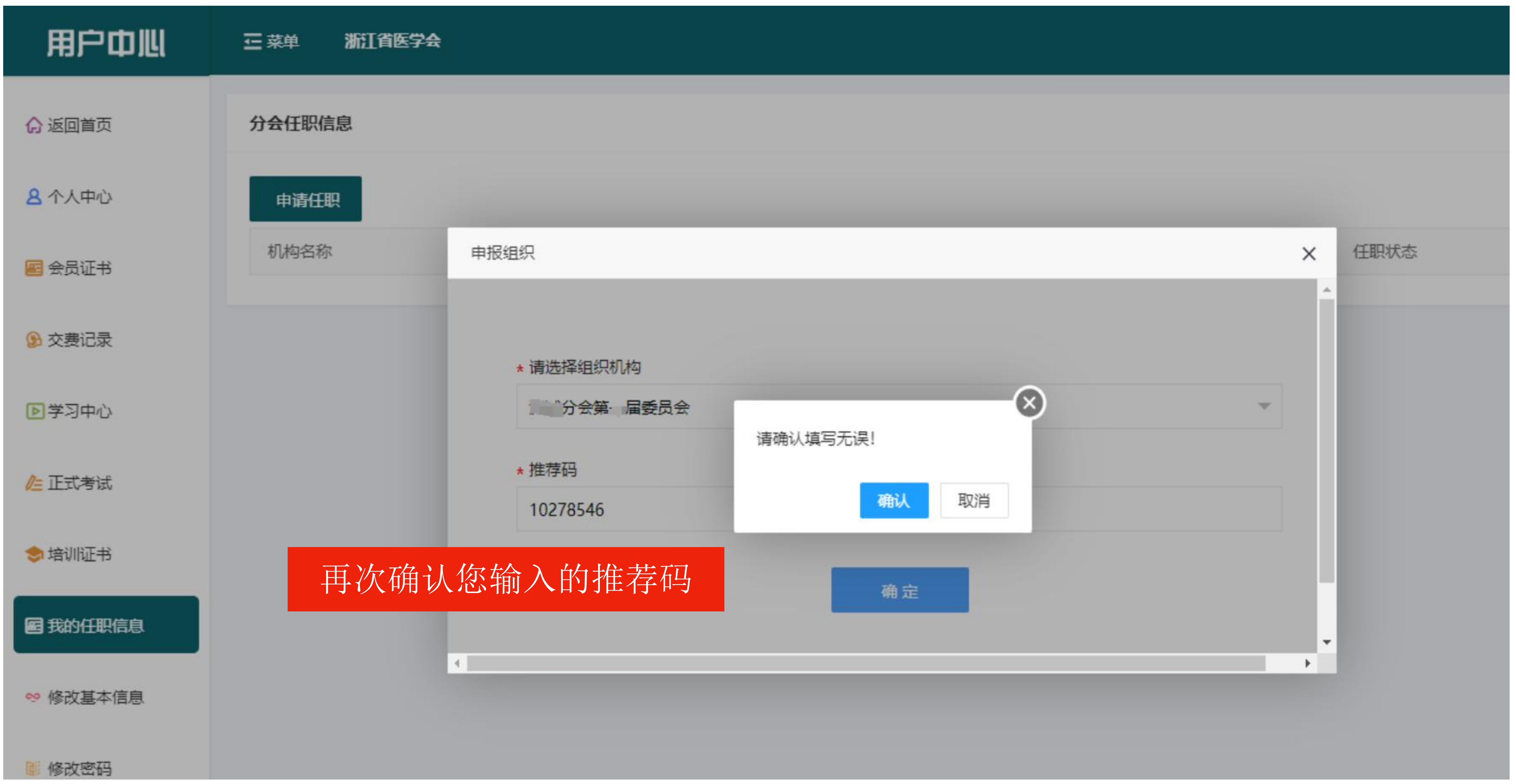

| 用户中心              | ご 菜単   | 浙江省医学会        |   |                         |
|-------------------|--------|---------------|---|-------------------------|
| ☆ 返回首页            | 个人中心 / | / 任职列表 / 申请须知 |   |                         |
| 各人中心 会员证书         |        |               |   |                         |
|                   |        |               |   | 您好,欢迎登录浙江<br>填报程序:      |
| □学习中心 ○ 学习中心      |        |               | C | 专业委员会委员候选学会。            |
| ⇒培训证书             |        |               |   | 填报说明下载:<br>一、点击下载"单位    |
| ■ 我的任职信息 % 修改基本信息 |        |               |   | 二、委员填报说明<br>2.1 如果您已经疑  |
| ◎ 修改密码            |        |               |   | 2.2 如您还未是游<br>三、青年委员填报说 |
|                   |        |               |   | 3 4 hn/67 7 / 22 E HC   |
| 退出                |        |               |   |                         |

-

I省医学会组织管理系统,建议使用电脑登录填报。

选人: 凭推荐码登录系统, 按提示完成网报工作 导出打印1份推荐表并将推荐表加盖公章后快递给医

## 主意: 要将推荐表打印加盖公章后快递给医学会

或地市医学会填报说明"

是浙江省医学会会员,请参考"委员填报说明"来完成填报。

浙江省医学会会员, 请参考"(非会员)委员填报说明"来完成填报。

兑明

出生学性学校学校学生学校学校学校学校学校学校

我已阅读说明须知,开始提交申请资料 下一步

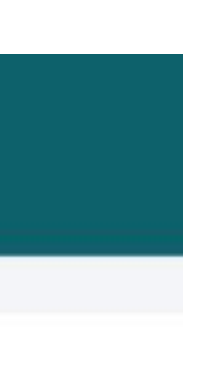

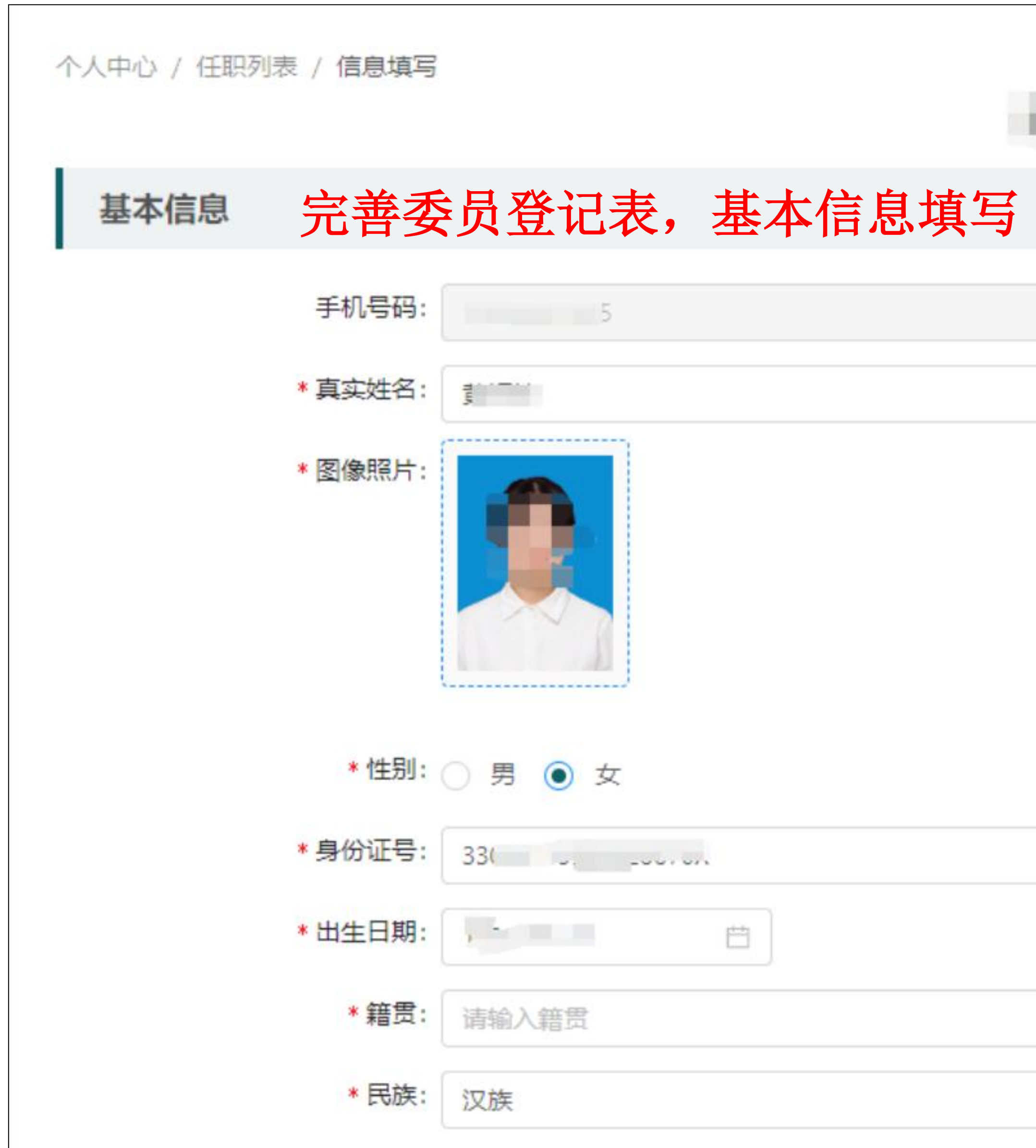

| …分会第 届委员会 |  |
|-----------|--|
|           |  |
|           |  |
|           |  |
|           |  |
|           |  |
|           |  |
|           |  |
|           |  |
|           |  |
|           |  |
|           |  |

| 学会名称                   | 担(兼)任的职务                    | 年月                |
|------------------------|-----------------------------|-------------------|
| 浙江省医学会重症分会             | 委员                          | 2018年10月至2022年10月 |
| 浙江射医学会急诊分会             | 常务委员                        | 2018年10月至2022年10月 |
| <sub>主要学历</sub> 基本信息中/ | 个人简历部分,可以增加多条。只             | 需在对应的模块选择"新增"即可   |
| 起止年月                   | 院校名称                        | 学位                |
| 1998年7月至2002年7月        | 浙江大学                        | 学士                |
| 2002年9月至2008年10月       | 协和医学会院                      | 博士                |
| 工作经历                   |                             |                   |
| 起止年月                   | 工作单位                        | 职务和技术职称           |
| 2008年12月               | 浙江大学第一附属医院                  | 副主任               |
| 学术资料                   |                             |                   |
| 近五年内发表的主要著作及论文         |                             |                   |
| 论文题目                   | 发表日期                        | 等级                |
| 国自然基金                  | 2019年10月                    | A级                |
| * 科研成果及获奖情况: 科研        | 开成果及获奖情况(包括国家级、部级、省级、地(市)级) |                   |
| 科研历                    | 成果及获奖情况(包括国家级、部级、省级、地(市)级)  |                   |

提交

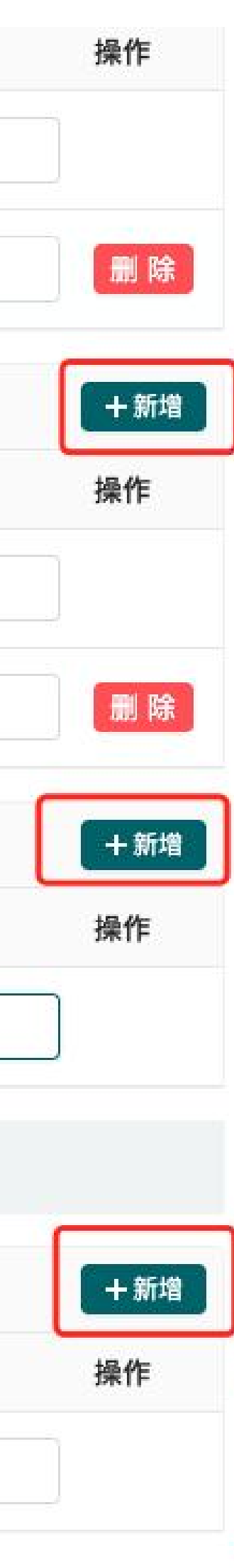

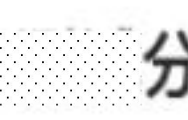

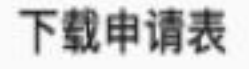

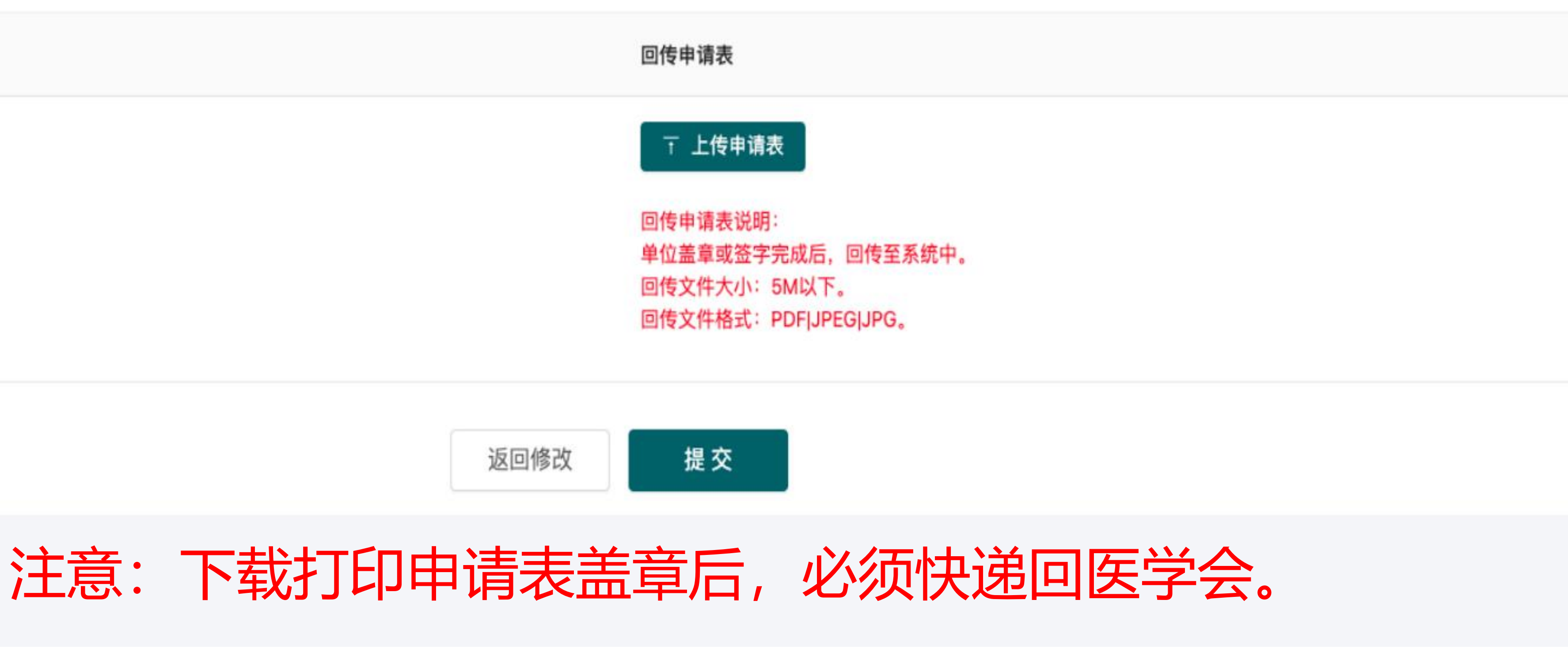

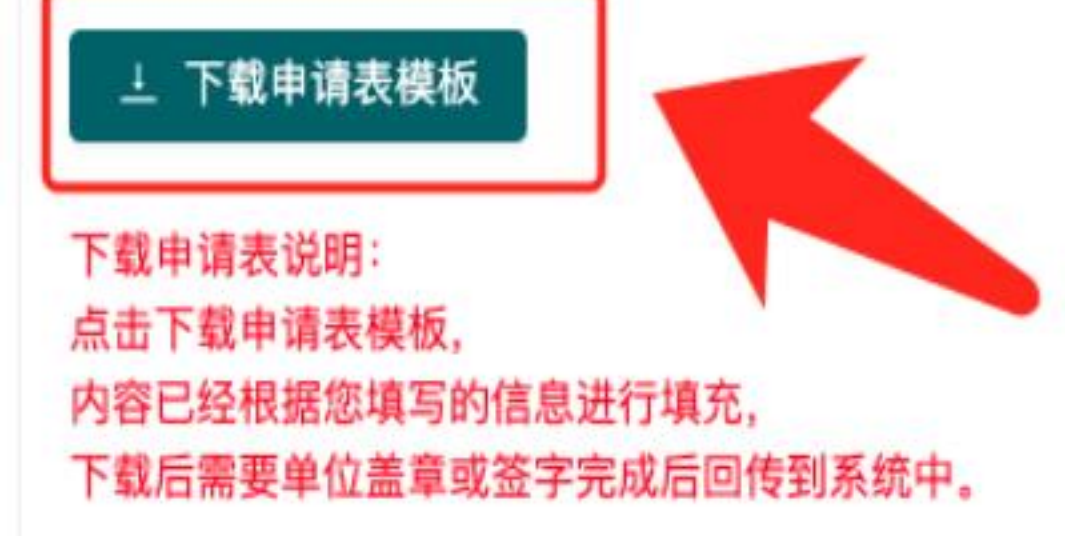

### 分会第 届委员会

ļ

信息填写完成,请尽快回传申请表

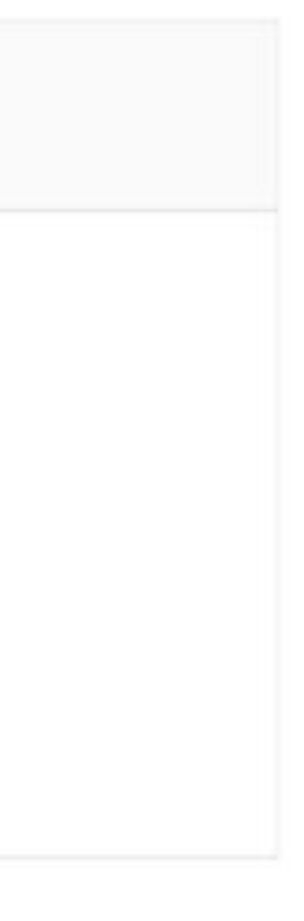

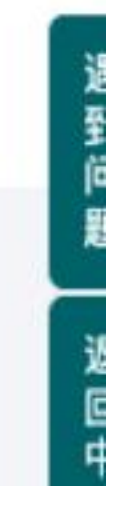

| + | ←                                          |                                            |                                            |  |
|---|--------------------------------------------|--------------------------------------------|--------------------------------------------|--|
|   | 所在单位纪检监察部门意见↔                              | 单·位·意·见←                                   | 市医学会意见↔                                    |  |
|   | 4                                          | 4                                          | 4                                          |  |
|   | <b>←</b>                                   | ←                                          | <del>&lt;</del>                            |  |
|   | €1                                         | ←                                          | <del>&lt;</del> 1                          |  |
|   | €-                                         | € <sup>1</sup>                             | <del>4</del>                               |  |
|   | 单位盖章: ···································· | 单位盖章: ···································· | 单位盖章: ···································· |  |
|   | ←                                          | ←                                          | €1                                         |  |
|   | 年・・・月・・・日€                                 | 年・・・月・・・日←                                 | 年・・・月・・・日€                                 |  |